## ИНСТРУКЦИЯ РОДИТЕЛЯМ И ОБУЧАЮЩИМСЯ ДЛЯ ПРОСМОТРА ЭЛЕКТРОННОГО ДНЕВНИКА

## 1. Регистрация в системе

Для получения доступа к Системе необходимо зарегистрироваться в самой системе или же войти через ЕСИА, если у Вас есть подтвержденная (не стандартная или упрощенная) учётная запись на сайте госуслуг. Для регистрации в самой системе перейдите на сайт https://one.43edu.ru и нажмите кнопку «Зарегистрироваться», система автоматически перенаправит на форму регистрации.

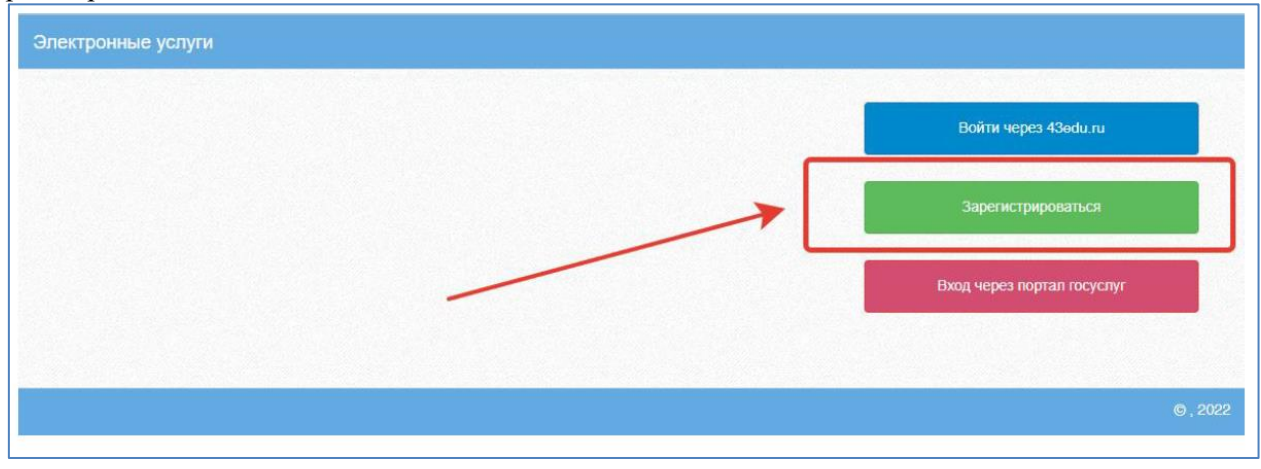

Далее пользователь должен заполнить форму с персональными данными и личным паролем для доступа в Систему (образец формы на рис. ниже).

| Электронный паспорт |                      |
|---------------------|----------------------|
| Регистрация         |                      |
|                     | снилс                |
|                     | Пароль               |
|                     | Подтверждение пароля |
|                     | Emeil                |
|                     | Фамилия              |
|                     | Имя                  |
|                     | Отчество             |
|                     | Дата рождения        |
|                     | Зарегистрироваться   |

## 2. Вход в Систему

Запустить Интернет браузер. В адресной строке набрать https://one.43edu.ru. Если Вы регистрировались в самой системе: На странице авторизации нажмите «Войти через 43edu.ru».

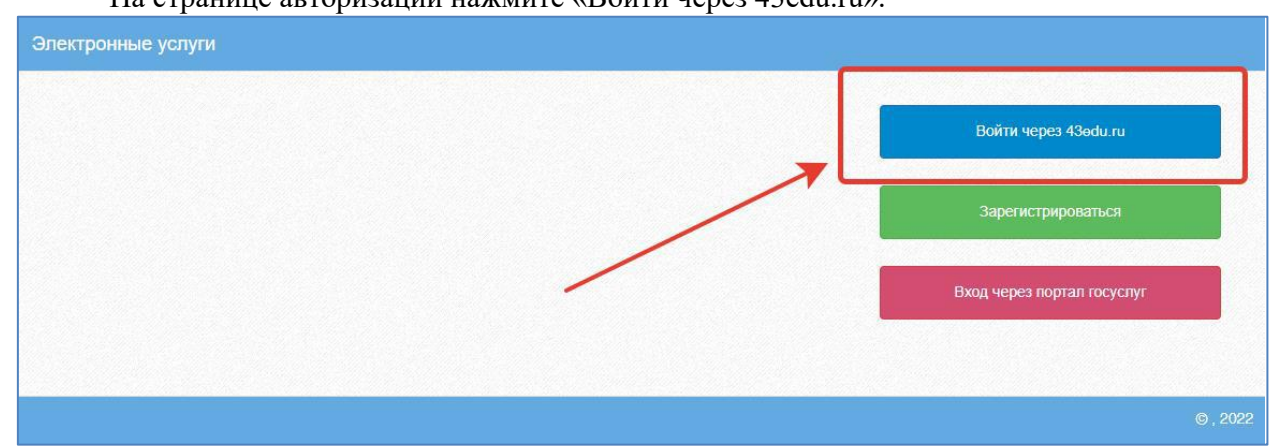

Введите логин (СНИЛС) и пароль учетной записи, созданной для работы с Электронным дневником (подробнее в разделе *Доступ родителя к системе*) и нажмите кнопку «Войти».

Если логин и пароль были набраны верно, то будет выполнен вход в Систему и пользователю отобразится экран с перечнем оказываемых в электронной форме услуг.

| Электронный паспорт |                            |
|---------------------|----------------------------|
|                     | Логин:                     |
|                     | Логин, СНИЛС или Email     |
|                     | Пароль:                    |
|                     | Пароль                     |
|                     | Забыли пароль?             |
|                     | Войти                      |
|                     | Зарегистрироваться         |
|                     | Вход через портал госуслуг |
|                     |                            |
|                     |                            |

## Вход через учётную запись госуслуг:

На странице авторизации нажмите «Вход через портал госуслуг».

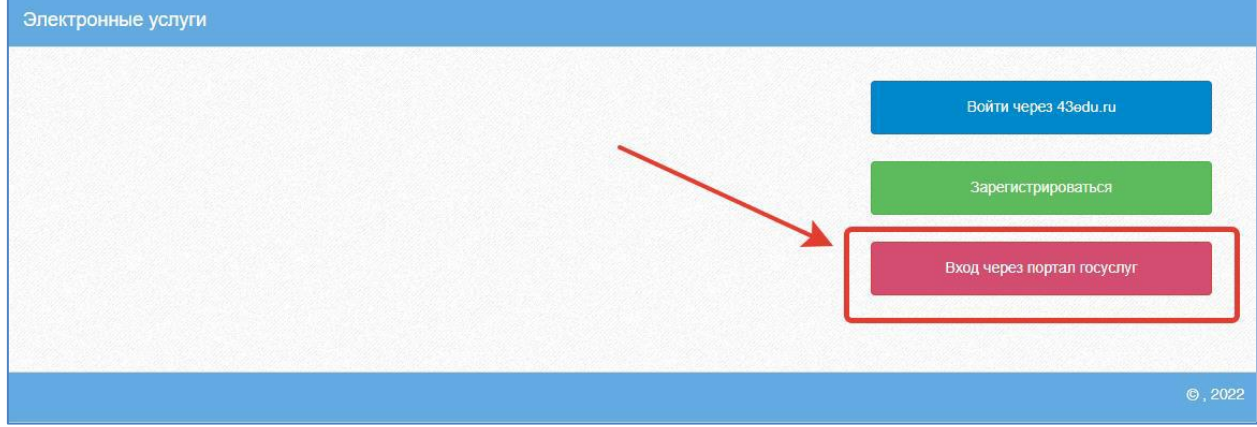

Введите логин и пароль и нажмите «Войти».

| госуслуги                                       |   |
|-------------------------------------------------|---|
| Доступ к сервисам<br>электронного правительства |   |
| Вход                                            |   |
|                                                 | 1 |
| Мобильный телефон или почта                     |   |
| Пароль                                          | 2 |
| Войти                                           |   |
| Уужой компьютер                                 |   |
| Восстановить пароль                             |   |
|                                                 |   |

**Примечание:** Чтобы иметь доступ к электронному дневнику, в профиле пользователя на сайте госуслуг должен быть указан Ваш СНИЛС. Этот же СНИЛС должен быть прописан Вам в школе в базе данных.

В том случае, если среди перечня услуг Электронный дневник (иконка Дневник учащегося) отсутствует, следует обратиться к сотруднику вашего образовательного учреждения, который работает с базой данных для внесения вашего СНИЛСа в базу данных или не проставлена связь родитель-ученик.